#### affac.arc.coop

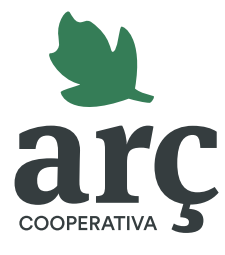

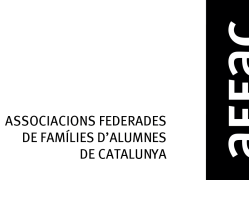

# Guia per registrar-te al nou portal d'assegurances

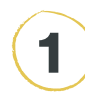

A la pàgina inicial, fes clic al botó "**Registra't**".

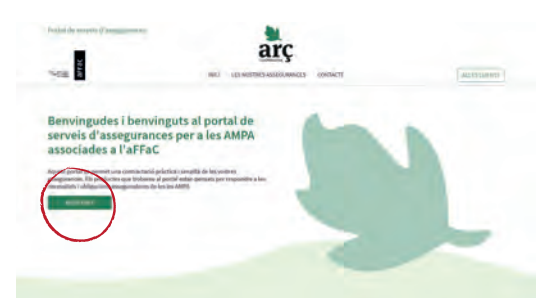

3

### Rebràs un **correu electrònic per confirmar el registre**. Si no t'arriba, revisa la teva carpeta de correu brossa. Fes clic a l'enllaç per confirmar el teu correu.

Omple el registre amb el teu **codi aFFaC** (codi FaPaC), el **CIF de l'AMPA** i un **correu electrònic.** Després, fes clic a "registra't ara".

| P-736                                                                                                    | Pagistra't                                                                                                   |   |  |
|----------------------------------------------------------------------------------------------------|----------------------------------------------------------------------------------------------------|---|--|
|                                                                                                    | Per garantiz un tion fundor annent del partici protegir la teve<br>privattat, en recebant sur participation. |   |  |
| Consultanti dos 11                                                                                              | Cover attfact                                                                                                |   |  |
| serveis d'asseg                                                                                                 | Sail (Pro)                                                                                                   |   |  |
| associades a l'a                                                                                                | Citi-da Tavétase                                                                                             |   |  |
|                                                                                                    | Unieronita                                                                                                   |   |  |
| interpretation parmet in a me                                                                                   | Correspondence                                                                                               | _ |  |
|                                                                                                    | Cover allo tilles:                                                                                           |   |  |
| the second second second second second second second second second second second second second second second se | AND MATCHING .                                                                                               |   |  |
|                                                                                                    | common competencia and complemental                                                                          |   |  |
|                                                                                                    |                                                                                                    |   |  |

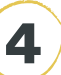

6

Acaba d'**omplir el teu perfil** de persona usuària i guarda els canvis.

| Portal or service | Casedination of |                                            |                              |           |     |
|-------------------|-----------------|--------------------------------------------|------------------------------|-----------|-----|
| THE B             |                 | 80 68                                      | HOLDING ASSOCIATION CONTRACT |           | 001 |
|                   | Trasersis       | ertartin parts securitizar filo teories da | dec 8 no. silvi correctes    |           |     |
|                   | -               | -                                          | -                            | Cogness." |     |
|                   | inere .         |                                            | Peer                         | Press     |     |
|                   | Adapt-          |                                            | Tridlam                      |           |     |
|                   | 2010            |                                            | titestent                    |           |     |
|                   | æ               | Publicia                                   | Corres allesbrieres          |           |     |
|                   | 2010            | Pase                                       | Addition document            |           |     |
|                   | inin .          |                                            |                              |           |     |
|                   | 1500 miles      | permit int                                 |                              |           |     |
|                   | There is a      |                                            |                              | -         |     |

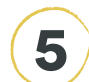

#### Ja estàs registrat/da!

| _             |                        |
|---------------|------------------------|
| REACTER       |                        |
| El teu re     | egistre s'ha realitzat |
| correct       | ament                  |
| input against | it begannighe          |
|               | -                      |

Per començar a navegar, fes clic a **"Accés clients"** i introdueix el teu **correu electrònic i la clau d'accés** (el codi aFFaC o FaPaC de la teva AMPA).

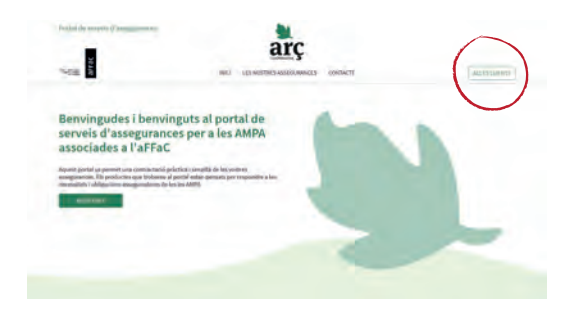

Amb el suport de

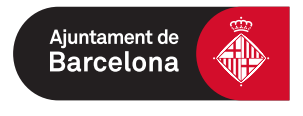

## Si tens dubtes, truca al **934 23 46 02**